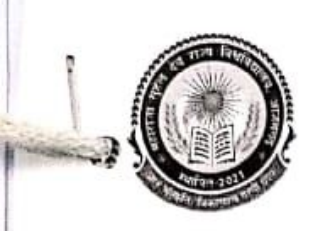

## महाराजा सुहेल देव विश्वविद्यालय,

#### आजमगढ़

Email- registrar.msduniversity.azamgarh@gmail.com

पत्रांक-6375/ कु0का0/2025

दिनांक- 17/05/2025

सेवा में,

समस्त राजकीय /अनुदानित / स्ववित्तपोषित महाविद्यालय, सम्बद्ध महाराजा सुहेल देव विश्वविद्यालय, आजमगढ़।

विषय— समस्त महाविद्यालयों में प्रवेश के संबंध में दिये गये प्रारूप के अनुसार फ्लैक्स बोर्ड बनवाकर लगाए जाने के संबंध में।

महोदय,

मा० कुलपति जी के आदेशानुसार मुझे यह कहने का निदेश प्राप्त हुआ है कि समस्त महाविद्यालयों में प्रवेश के संबंध में प्रवेश विवरिणिका जारी की जा चुकी है। संलग्न प्रारूप इस आशय से प्रेषित किया जा रहा है कि समस्त महाविद्यालय दिये गये प्रारूप के अनुसार 4/6 फीट का फ्लैक्स बोर्ड बनवाकर महाविद्यालय के मुख्य द्वार एवं उपर्युक्त स्थान पर लगाएं जिससे अधिक से अधिक छात्र एवं छात्राएं लाभान्वित हो सकें।

संलग्नक:-

1. यथोपरि।

भवदीय कुलसचिव

#### प्रतिलिपि निम्नलिखित को सूचनार्थ एवं आवश्यक कार्यवाही हेतु प्रेषित:--

- 1. मा० कुलपति जी को सादर सूचनार्थ।
- 2. उप कुलसचिव, महाराजा सुहेल देव विश्वविद्यालय आजमगढ़।
- सहायक कुलसचिव, महाराजा सुहेल देव विश्वविद्यालय आजमगढ़।
- 4. एजेन्सी को इस आशय से कि विश्वविद्यालय के वेबसाइट पर अपलोड करें।

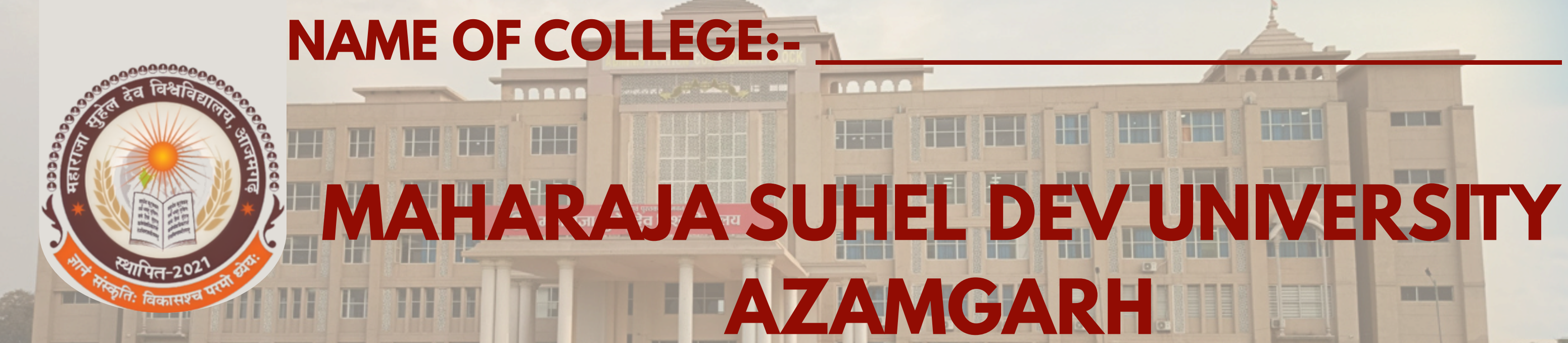

## <u> शैक्षणिक सत्र 2025-26 में प्रवेश के लिए पंजीकरण दिशा-निर्देश</u>

शैक्षणिक सत्र 2025-26 में प्रवेश के लिए पंजीकरण हेतु आवेदन पत्र को भरने के लिए विश्वविद्यालय की वेबसाइट <u>HTTPS://MSDSU.AC.IN</u> पर समर्थ पोर्टल के <u>HTTPS://MSDSUADM.SAMARTH.EDU.IN/</u> लिंक पर क्लिक करें । विश्वविद्यालय के आवासीय पाठ्यक्रमों व विश्वविद्यालय से सम्बद्ध महाविद्यालय में प्रवेश समर्थ पोर्टल के माध्यम से ही होगें ।

### <u> पंजीकरण की प्रक्रिया</u>

- महाराजा सुहेल देव विश्वविद्यालय, आजमगढ़ की प्रवेश सम्बंधित आधिकारिक वेबसाइट <u>HTTPS://MSDSU.AC.IN</u> पर जाए।
- वेबसाइट पर उपलब्ध CLICK HERE FOR MAHARAJA SUHEL DEV UNIVERSITY REGISTRATION पर क्लिक करें या साथ में दिए गए स्कैनर कोड को स्कैन करें।
- खुले हुए पेज के दाहिनी ओर स्थित NEW REGISTRATION पर क्लिक कर अपना (LOGIN ID) बनाएं।
- पंजीकरण ईमेल आईडी के माध्यम से किया जाएगा, और एक ईमेल आईडी एवं फोन नंबर से केवल एक ही पंजीकरण किया जा सकता है, जिसे बाद में बदला नहीं जा सकेगा। इसलिए सही और सक्रिय ईमेल आईडी एवं फोन नंबर का ही उपयोग करें क्योंकि ओटीपी आपके द्वारा दिए गए ईमेल एवं फोन नंबर पर भेजा जाएगा।
- बनाए गए LOGIN ID एवं पासवर्ड को नोट करके सुरक्षित रखें। LOGIN ID बनाने के बाद, उसी पेज पर दाहिनी ओर "LOGIN" पर क्लिक करें और अपना पूर्ण विवरण (नाम, पिता का नाम, माता का नाम, ईमेल आदि) भरकर अपनी प्रोफाइल को पूर्ण करें।
- इसके उपरांत छात्र/छात्राऐ अपना फोटो व हस्ताक्षर आदि अपलोड करेगें । तत्पश्चात पंजीकरण शुल्क जमा करेंगे।
- प्रोफाइल पूर्ण करने के बाद ₹300/- का भुगतान वेबसाइट पर दिए गए PAYMENT GATEWAY के माध्यम से करें।
- यदि खाते से राशि कट जाए लेकिन भुगतान सफल न हो , तब 48 घंटे तक दुबारा भुगतान ना करें।
- भुगतान सफल होते ही आपका रजिस्ट्रेशन नंबर जारी हो जाएगा, जिसे नोट करके सुरक्षित रखें।
- आप अपने पंजीकरण फॉर्म का प्रिंट- (PRINT FORM) पर क्लिक करके कभी भी प्राप्त कर सकते हैं।

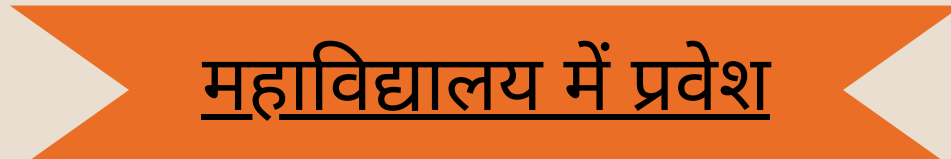

 यदि कोई अभ्यर्थी महाविद्यालय में प्रवेश लेना चाहता है, तो उसे केवल पंजीकरण कराना होगा। पंजीकरण उपरांत प्रिन्ट आप्शन से 'AZU' फॉर्म को प्रिंट करने के उपरांत पंजीकरण की छायाप्रति लेकर किसी भी महाविद्यालय मे प्रवेश के लिए संपर्क कर सकता है।

# <u>विश्वविद्यालय में प्रवेश हेतु प्रक्रिया</u>

- पंजीकरण के उपरांत यदि कोई अभ्यर्थी महाराजा सुहेलदेव विश्वविद्यालय आजमगढ़ परिसर में प्रवेश लेना चाहता है, तो उसे पंजीकरण के उपरांत ONLINE ADMISSION FORM भरना होगा जिसकी प्रक्रिया निम्नवत है -
- सर्वप्रथम ऑप्शन वन (UNIVERSITY CAMPUS) में दिए गए APPLY FOR PROGRAMME पर क्लिक करना होगा, और अगली प्रक्रिया को पूर्ण करें। पंजीकरण के बाद विश्वविद्यालय (बसगीत, आजमगढ़) के प्रवेश सेल से संपर्क करें।
- नोट: एक ही पंजीकरण संख्या से छात्र विश्वविद्यालय के कई पाठ्यक्रमों में अतिरिक्त भुगतान कर आवेदन कर सकते हैं। किसी भी समस्या के लिए विश्वविद्यालय में बने सहायता केंद्र से संपर्क कर सकते हैं।